|                                                  | 项目名称: |               |
|--------------------------------------------------|-------|---------------|
| Wisedu                                           | 系统名称: | 研究生管理信息系统     |
| Ureaming an innovative education<br>வள்ளர் தல்கள | 文件名称: | 我的论文开题操作手册-学生 |

## 研究生管理信息系统

## 操作手册

版权所有 ©江苏金智教育信息股份有限公司,保留所有权利。第1页,共5页

|                                                   | 项目名称: |               |
|---------------------------------------------------|-------|---------------|
| Wisedu                                            | 系统名称: | 研究生管理信息系统     |
| Dreaming an innovative education<br>வள்ளுக் தல்கள | 文件名称: | 我的论文开题操作手册─学生 |

| 1 | 开题安排     | .3 |
|---|----------|----|
| 2 | 论文开题结果录入 | .5 |

|                                                   | 项目名称: |               |
|---------------------------------------------------|-------|---------------|
| Wisedu                                            | 系统名称: | 研究生管理信息系统     |
| Dreaming an innovative education<br>வள்ளுக் தல்கள | 文件名称: | 我的论文开题操作手册−学生 |

## 1 开题安排

1) 新建开题小组

| ③きみよる <sub>研究生服务</sub> | 学生 培养<br>S平台 管理 管理 | 教学 学位<br>资源 管理 | 研工 成果<br>管理 管理 |           |              |              | ⑦ 院系秘书      | ✓ 👔 濉城 号 01117378 ∖ |
|------------------------|--------------------|----------------|----------------|-----------|--------------|--------------|-------------|---------------------|
| ▲ 首页 ○ 论文开题安排 ○ ×      | 开题秘书指定 〇 🗙 🛛 论文开   | 题报告审核 〇 🗙      |                |           |              |              |             |                     |
| 日课程成绩分流管理              |                    |                |                |           |              |              |             |                     |
| 日 调停补课管理应用 >           | 开题小组  学生           |                |                |           |              |              |             |                     |
| □ 论文开题应用 ~             |                    |                |                |           |              |              |             |                     |
| 论文开题报告审核               | 关键字 开题秘书           | 工号/开题秘书姓名      | 审核状态 请选择       | ¥         | 学生类别 请选择     | *            | 院系 请选择      | ·                   |
| 论文开题结果录入               | -4 77 (MARC)-      |                |                |           |              |              |             |                     |
| 开题秘书指定                 |                    |                |                |           | 搜索           |              | 清空条件        | + 更多条件 收起 >         |
| 论文开题安排                 | 新建开题小组 提交          | 收回 删除          | 余导出            |           |              |              |             |                     |
| 回 必修环节管理 >             | 操作                 | 开题小组名称         | 审核状态 🍦         | 学生类别 🍦    | 院系 🍦 专业      | ▶ 开题时间 🖕 开   | 题地点 🚔 开题秘书工 | 号 🍦 开题秘书处           |
|                        | 直                  | 测试开题安排         | 审核通过           | 全日制学术学 培养 | 养办 490100 公共 | 2023-03-06 浏 | 01117378    | 测试账号                |
| <b>三 陇</b> 起           |                    |                |                |           |              |              |             | <b>3</b>            |

填写开题小组信息,学生类别:建议全部选择,专业:需要选择本专业内的学术型和专业型, 如不能分别,建议将本专业对应的类型代码全部勾选,避免查找不到学生的问题,其他项设置 后,点击"保存",即基本信息设计完成。

 选择开题组成员,成员包括开题主席和开题成员,选择线上、线下开题。如无法查询到开题 专家信息,或专家为校外人员,请联系院系秘书(或系统管理员)维护专家信息。

| 开题小组名称  |        |                    |    | 1    | * 学生类别 | 请选择  |                                                                                                    |      |     | * * | 院系   | 请选择… |            |   | *   |
|---------|--------|--------------------|----|------|--------|------|----------------------------------------------------------------------------------------------------|------|-----|-----|------|------|------------|---|-----|
| 专业      | 请选择    |                    |    | Ŧ    | *开题时间  |      |                                                                                                    |      | C   | •   | 开题地点 |      |            |   | 1   |
| 开题秘书姓名  | 测试账号   | Nitio Section 2015 |    |      |        |      |                                                                                                    |      |     |     |      |      |            |   |     |
|         |        |                    |    |      |        |      | 保存                                                                                                    |      |     |     |      |      |            |   |     |
|         |        |                    |    |      |        |      | DK13                                                                                                    |      |     |     |      |      |            |   |     |
| 开题组成员信息 | 1      |                    |    |      |        |      |                                                                                                    |      |     |     |      |      |            |   |     |
| 如开题主席   | 添加开题成员 | 线上                 | 线下 |      |        |      |                                                                                                    |      |     |     |      |      |            |   |     |
| 操作      | 姓名     | 그 도号               | ÷  | 工作单位 | ż ‡    | 专家归属 | ÷                                                                                                    | 导师类型 | ÷ 1 | 职称  |      | 踧    | \$<br>成员类别 | ÷ | 是否线 |
|         |        |                    |    |      |        |      |                                                                                                    |      |     |     |      |      |            |   |     |
|         |        |                    |    |      |        |      |                                                                                                    |      |     |     |      |      |            |   |     |
|         |        |                    |    |      |        |      |                                                                                                    |      |     |     |      |      |            |   |     |
|         |        |                    |    |      |        |      |                                                                                                    |      |     |     |      |      |            |   |     |
|         |        |                    |    |      |        |      | and the second second sec | 12   |     |     |      |      |            |   |     |
|         |        |                    |    |      |        |      | 没有致过                                                                                                    | 2A   |     |     |      |      |            |   |     |
|         |        |                    |    |      |        |      | ) 发角 数3                                                                                                    | ia.  |     |     |      |      |            |   |     |
|         |        |                    |    |      |        |      | )发有数3                                                                                                    | 19   |     |     |      |      |            |   |     |

版权所有 ©江苏金智教育信息股份有限公司,保留所有权利。第3页,共5页

|                                                   | 项目名称: |               |
|---------------------------------------------------|-------|---------------|
| Wisedu                                            | 系统名称: | 研究生管理信息系统     |
| Dreaming an innovative education<br>வள்கள் தல்களை | 文件名称: | 我的论文开题操作手册─学生 |

3)选择相应的学生,系统会根据开题小组信息筛选添加学生信息。如果查不到学生,请检查开题小组基本信息,首先确认学生类别、院系、专业等信息,学生是否提交"指定开题秘书统计表",并由院系秘书完成指定。

| 着 首页 ○ 论文开题安排 ○ × | 开題総书指定 O ×                                                       |
|-------------------|------------------------------------------------------------------|
|                   |                                                                  |
| □ 课程成绩分流管理 >      |                                                                  |
| □ 调停补课管理应用 >      | 4                                                                |
| 一 论文开题应用          | 开题学生                                                             |
| 论文开题报告审核          | 満加                                                               |
| 论文开题结果录入          | □ w <sup>26</sup> /r 学号 ↓ 姓名 ↓ 年级 ↓ 学生类别 ↓ 院系 ↓ 专业 ↓ 号师 ↓ 是否纯上 ↓ |
| 开题秘书指定            |                                                                  |
| 论文开题安排            |                                                                  |
| I 必修环节管理 >        | 1.6年前5月                                                          |
|                   |                                                                  |
| <b>合</b> 专业实践     |                                                                  |
|                   |                                                                  |
| i a testa         | 规交取消                                                             |

也可以新建开题小组不不添加开题学生,通过学生页面进行学生指定。如果查不到学生,请检查开题小组基本信息,首先确认学生类别、院系、专业等信息,学生是否提交"指定开题秘书统计表",并由院系秘书完成指定。

| 长本大学 研究生服         | 学生 培練<br><sup>务平台</sup> 管理 管理 | ▶ 教学 学位<br>■ 资源 管理 | 研工 成果<br>管理 管理  |               | (                        |             | 3 · · · · · · · · · · · · · · · · · · · |
|-------------------|-------------------------------|--------------------|-----------------|---------------|--------------------------|-------------|-----------------------------------------|
| ● 首页 ○ 论文开题安排 ○ × | 开題秘书指定 〇 🗙 🛛 论文3              | 开题报告审核 〇 🗙         |                 |               |                          |             |                                         |
| 日 課程成後分流管理 >      | 开题小组 学生                       |                    |                 |               |                          |             |                                         |
| 日 论文开题应用 V        | 1                             |                    |                 |               |                          |             |                                         |
| 论文开题报告审核          |                               | 生名/导师姓名            | 学年学期 请选择        |               | ★ 学生美別 清选择               | <b>▼</b>    |                                         |
| 论文开题结果录入          | 是百姓上 清选择                      | - •<br>- •         |                 | *             | 717820012 177820012 1778 |             |                                         |
| 开题後书指定<br>论文开题安排  |                               |                    |                 | 搜索            |                          |             | 清空条件 更多条件 收起 >                          |
| 目 必修环节管理 >        | 指定开题小组 取消指行                   | 定导出                |                 |               |                          |             |                                         |
| ↔项目管理 >           | 学号 学号                         |                    | ☆ 学年学期 ☆ 年級     | ⇒ 学生关别 ⇒ 院系 ⇒ | 专业 🙏 导师姓名 👙 开题小组名        | 5称 👙 开题地点 👙 | 开题秘书 👙 是否线上                             |
|                   | 2021567                       | 学生测试账号             | 2021-2022 2021級 | 全日制学术学 培养办    | 测试账号 培养处开题小组             | 鼎新111       | 许祥云                                     |
| 日校外住宿管理           |                               |                    |                 |               |                          |             |                                         |
| 壹 收起              |                               |                    |                 |               |                          |             |                                         |

版权所有 ©江苏金智教育信息股份有限公司,保留所有权利。第4页,共5页

|                                                  | 项目名称: |               |
|--------------------------------------------------|-------|---------------|
| Wisedu                                           | 系统名称: | 研究生管理信息系统     |
| பreaming an innovative education<br>வல்கள் இல்லை | 文件名称: | 我的论文开题操作手册─学生 |

## 2 论文开题结果录入

- 在论文开题结果录入中,可以看到开题小组选择的学生,如有学生不在列表中,请先将学年 学期全选,再进行查看。
- 2) 点击"录入",并按照要求录入开题结果。

| @老林长子 研          | 究生服务平台     | 系统<br>管理 | 学生 培培<br>管理管管 | <b>养</b> 教学<br>理 资源 | 学位<br>管理     | 研工 成界<br>管理 管理 | !  导师<br>!  管理           |         |           |                         |                            |             |           |               |       |
|------------------|------------|----------|---------------|---------------------|--------------|----------------|--------------------------|---------|-----------|-------------------------|----------------------------|-------------|-----------|---------------|-------|
| ▲ 首页 ○ 论文开题安排    | €○ ×   开题安 | 排审核 ○ ×  | 开题秘书指定        | ○ × │ 论文            | 开题报告审核       | C X 论文         | 开题结果录入                   | с×      |           |                         |                            |             |           |               |       |
| 四学生成绩认定管理应用      | >          |          |               |                     |              |                |                          |         |           |                         |                            |             |           |               |       |
| 同 考试管理应用         | >          |          |               |                     |              |                |                          |         |           |                         |                            |             |           |               |       |
| 🖬 课程成绩分流管理       | >          | 关键字      | 学号/姓名         |                     | 学年学期         | 2024-2025学年    | 第 🔻                      | 年级      | 2022级 👻   | 学生类别 请送                 | 择 ▼                        | 院           | 孫 白求恩第一临床 | 医学院 👻         | 专业请   |
| ☑ 缓考管理应用         | >          | 开题结果     | 请选择           | Ŧ                   |              |                |                          |         |           |                         |                            |             |           |               |       |
| 199 免修免考管理应用     | >          |          |               |                     |              |                |                          |         |           |                         | 搜索                         |             |           |               |       |
| 日 调停补课管理应用       | >          | 步成續库 批   | 量录入结果 チ       | T题结果确认              | 取消开题结频       | 果确认 清除3        | T题结果                     |         |           |                         |                            |             |           |               |       |
| 已 必修环节管理         | >          | 操作       | 学号            | ÷                   | 姓名           | ÷              | 学年学期                     | - 年級    | ⇒ 学生类别    | ↓ 院系                    | 令 专业                       | ÷           | 在校标识      | 论文题目          | Å     |
| 🖬 论文开题应用         | ~          | 录入       | 2022731       | 029                 | 王乐           | 2023-20        | 24学年 第一学期                | 月 2022级 | 全日制学术学位博士 | 白求恩第一日                  | 诉 100201 内科                | 学 在校        |           | CXCL11通过降解乙肝X | 《蛋白   |
|                  |            | 录入       | 2022731       | 009                 | 许文博          | 2023-20        | 24学年 第二学期                | 1 2022级 | 全日制学术学位博士 | 白求思第一時                  | 诉 071010 生物                | 化 在校        |           | 新发蟑螂Yezo病毒的致  | 病性    |
| 论文开题报告审核         |            | 录入       | 2022734       | 309                 | 张涛           | 2023-20        | 24学年 第二学期                | 月 2022级 | 全日制专业学位硕士 | (3年 白求恩第一)              | 诉 105111 外科:               | 学 在校        |           | 结直肠癌患者Miles于オ | NE    |
| 论文正题结果马入         |            | 录入       | 2022731       | 014                 | 马立聪          | 2023-20        | 24学年 第二学用                | 月 2022级 | 全日制学术学位博士 | 白求恩第一日                  | 诉… 071010 生物               | 化 在校        |           | 乙肝相关肝瘤微环境诱    | 导巨    |
| IG X7TR81EJ#J#X/ |            | 录入       | 2022734       | 047                 | 刘坤禹          | 2023-20        | 24学年 第二学期                | 月 2022级 | 全日制专业学位硕士 | (3年 白求恩第一日              | 诉 105101 内科                | 学 在校        |           | 肝硬化患者合并新冠病    | 商感    |
| 开题秘书指定           |            | 录入       | 2022734       | 204                 | 陈兵兵          | 2023-20        | 24学年 第二学典                | 月 2022级 | 全日制专业学位硕士 | (3年 白求恩第一)              | 诉 105111 外科                | 学在校         |           | 伊马替尼 (IM) 治疗胃 | 1肠道   |
| 开题安排审核           |            | 入家<br>天気 | 2022734       | 004                 | #P46形<br>曹晓旋 | 2023-20        | 24*7** 第二学期<br>24学年 第二学期 | 8 2022级 | 全日制专业学位硕士 | (3年 日求恩第一<br>(3年 白求恩第一) | w 105101 内科<br>诉 105101 内科 | 字 住校   学 在校 |           | 新生地环场電感染时失常   | ATCHE |

评议意见需按要求认真填写,开题秘书录入结果视为该学生开题情况最终评价,收录至档案中。

|               | 研究生服务平台        | 系统 学生<br>管理 管理 | <b>培养</b> 教学<br>管理 资源         | 学位 研工<br>管理 管理              | 成果                             |             |    |            |       |
|---------------|----------------|----------------|-------------------------------|-----------------------------|--------------------------------|-------------|----|------------|-------|
| ▲ 首页 ○ 论文开题安排 | 非 〇 × 一 开题安排审核 | 亥 〇 ×   开题秘书   | 指定 〇 × 论文开                    | 题报告审核 〇 ×                   | 论文开题结果录入 〇                     | ×           |    |            |       |
| 研究生首页         | >              |                |                               |                             |                                |             |    |            |       |
| 关闭右侧所有菜单      | >              |                | 录入                            |                             |                                |             |    |            |       |
| 🗖 课程成绩分流管理    | >              |                | 开题论文信息                        | 开题结果                        |                                |             |    |            |       |
| 🛛 缓考管理应用      | >              |                | 学生信息                          |                             |                                |             |    |            |       |
| ⑯ 免修免考管理应用    | >              |                | 学号                            | 2022731029                  |                                |             | 姓名 | 王乐         |       |
| 🗖 调停补课管理应用    | >              |                | 学生类别                          | 全日制学术学位                     | 博士                             |             | 院系 | 白求恩第一临床医学院 | 1     |
| 同 必修环节管理      | >              |                | 在校标识                          | 在校                          |                                |             |    |            |       |
|               |                |                |                               |                             |                                |             |    |            |       |
| □ 论又开题应用      | ~              |                |                               | 选择开题结果                      | 1                              |             |    |            |       |
| 论文开题报告审核      |                |                | * 开题结果                        | ○ 不通过 ○                     | 〕通过                            |             |    |            |       |
| 论文开题结果录入      |                |                | 参加者对开题报<br>的评议意见(包            | 告<br>B <u>U</u> <i>I</i>    | ₿ 微软雅黑 •                       | 12• A • 🗮 🗮 | ≡・ | -          |       |
| 开题秘书指定        |                |                | 选题意义、设计<br>案、工作量、工<br>进度安排、参考 | 方<br>作 <sub>按照要求</sub><br>文 | <b>直</b> 写,开题 <del>极</del> 书录入 |             |    |            |       |
| 开题安排审核        |                |                | 蔵)                            |                             |                                |             |    |            |       |
| 论文开题安排        |                |                |                               |                             |                                |             |    |            |       |
| ⑩ 中期考核管理应用    | >              |                |                               |                             |                                |             |    |            |       |
| 各预答辩管理应用      | >              |                |                               |                             |                                |             |    |            | TRANK |
| 🗖 硕博连读管理应用    | >              |                |                               |                             |                                |             |    | 入泰         | 取消    |

版权所有 ©江苏金智教育信息股份有限公司,保留所有权利。第5页,共5页